## Rental Car Reservation Procedures for individual TCard and Departmental TCard Rentals. If you wish to use the ATU Ghost Card, you must contact <u>travel@atu.edu</u> for rental instructions.

Rental cars fees should be placed on an ATU travel card. This can be done by either using an individual card, departmental card or the ATU ghost card. These instructions are for the use of the individual Tcard or departmental TCard only. Regardless of which type of TCard is used arequisition must be entered and PO received prior to the car being reserved.

1. Approval must be obtained from the Travel Administrator prior to reserving a rental car. Please emailthe following information to <u>travel@atu.edu</u> to initiate the approval process.

To allow for efficient processing of your request the subject of email should include: Name of traveler, date of travel, and the words "Car Rental Request"

- 1. When: Dates of pickup time and drop off time
- 2. Who: Name of Driver
- 3. Where: Location of travel (city, state)
- 4. Why: Reason for travel
- 5. Contact number of driver
- 6. Type of vehicle needed: Car, Van, or SUV.

Once approval is received, please make a requisition to Bank of America (T01007859) for the car rental amount. Instructions on requisition entry can be found <u>here</u>. A departmental PO will be received in your inbox once the requisition has been approved ad processed. This PO number is required when booking your car online. (See step 7.)

2. Access the Enterprise/ATU website at https://elink.enterprise.com/en/21/05/arkansas-tech-

## <u>univ.html</u>

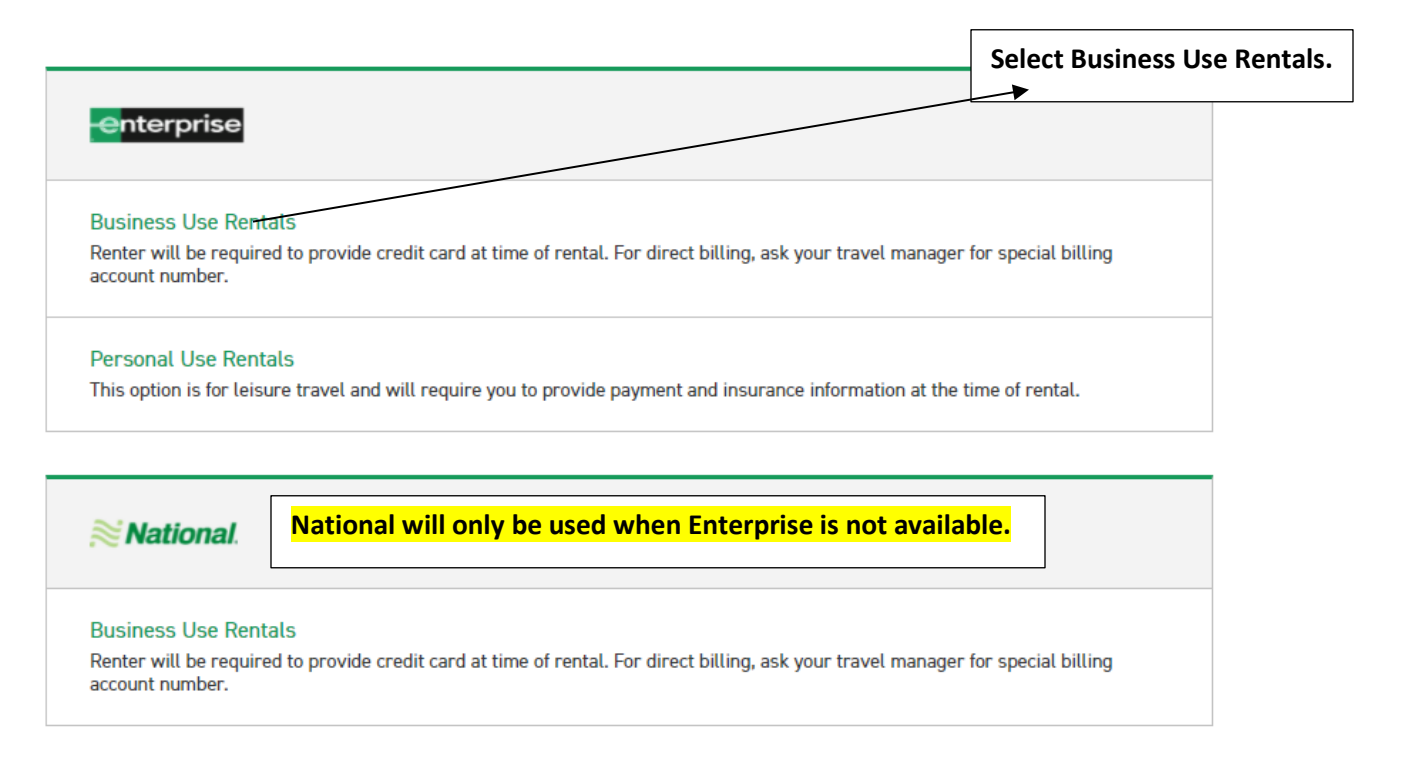

3. Scroll down and complete the following fields. The Location, Renter Age, Corporate Account, and reimbursement rate are pre-loaded. Click Check Availability to display available vehicles.

| RESE        | RVE A VEHIC                                | LE of         | R VIEW / I | MODIFY / C/   | NCEL RES | ERVATION  |   |                     |             |
|-------------|--------------------------------------------|---------------|------------|---------------|----------|-----------|---|---------------------|-------------|
| 1 PICK-UP & | RETURN LOCATION (ZIP, City                 | or Airpor     | rt) *      |               |          |           |   | * Req               | uired Field |
| Russel      | lville Sorells Body Shop                   | ) ×           |            |               |          |           |   |                     |             |
| Retur       | n to a different location ( $\hat{\imath}$ |               |            |               |          |           |   |                     |             |
| 2 PICK-UP*  |                                            |               | RETURN     | *             |          |           |   | RENTER AGE POLICY * |             |
| 10          | ип ~ 12 ю ~                                | $\rightarrow$ | 11         | Jun<br>2021 ~ | 12       | :00<br>РМ |   | 25+                 | ~           |
| CORPORAT    | E ACCOUNT NUMBER OR PRO                    | MOTION        | CODE 🚺     |               |          |           |   | VEHICLE CLASS (1)   |             |
| ARK         | ANSAS TECH UNIV-NASF                       | 0 X           |            |               |          |           |   | All Vehicles        | >           |
| I'm bo      | I'm booking on behalf of someone else      |               |            |               |          |           |   |                     |             |
| TRAVELDU    | STANCE (Miles) *                           |               | COST OF    |               | allon) * |           |   |                     |             |
|             |                                            |               | \$         | FUEL (Per d   |          |           |   |                     |             |
| REIMBURS    | EMENT RATE (Per Mile) *                    |               |            |               |          |           | _ |                     |             |
| \$0.42      |                                            |               |            |               |          |           |   | CHECK AVAILAE       | BILITY      |

4. Scroll down on the next page of available rentals and click select on Standard.

|                                                                                                    | Standard<br>Volkswagen Jetta or similar<br>맥 Automatic 음 5 People 읍 3 Bags<br>V FEATURES & PRICE DETAILS |  | PAY LATER<br>\$35.10<br>per day<br>SELE | \$44 <sup>.09</sup><br>total |
|----------------------------------------------------------------------------------------------------|----------------------------------------------------------------------------------------------------|--|-----------------------------------------|------------------------------|
| Notice the rental is less reimbursement by \$56.39<br>making the rental the least expensive option between<br>rental and personal mileage reimbursement.<br>Reminder: You must always go with the least expensive<br>option. |                                                                                                    |  | ⊘ Less than reimburse                   | ement by \$56.39 ~           |

 $\Box$ 

## 5. Click Continue to Review.

|                                 |                              | Your Selected Vehicle    |           |                 |            |
|---------------------------------|------------------------------|--------------------------|-----------|-----------------|------------|
| Standard<br>Volkswagen Jetta    |                              |                          |           |                 | MODIFY     |
| Descent Web and                 | Insurance                    | And Other Protection Pro | ducts     |                 |            |
| Damage Waiver                   | Included with reservation    |                          | VETAILS   |                 | V INCLUDED |
|                                 |                              | Equipment                |           |                 |            |
| Sirius XM®                      | \$ 5.99 / day (\$ 49.98 max) |                          | V DETAILS | $\overline{\ }$ | + ADD      |
| Greenhouse Gas Emissions Offset | \$ 1.25 / rental             |                          | V DETAILS |                 | + ADD      |
|                                 |                              |                          |           |                 |            |

6. On this page you will complete your reservation by entering information and making the required selections.

| Contact Details                                                                |                 |
|--------------------------------------------------------------------------------|-----------------|
| First Name *                                                                   | Last Name *     |
|                                                                                |                 |
| Phone Number *                                                                 |                 |
| ₩ <b>■</b> ~ +1                                                                |                 |
| Email Address *                                                                |                 |
| name@domain.com                                                                |                 |
| Would you like to receive SMS notifications from Enterprise about this rental? | iis reservation |

By selecting "Yes" above, message and data rates may apply. Message frequency varies and depends on the activi For more information, please review our Privacy Policy  $\square$  and SMS Terms  $\square$ . If you choose not to receive text my your reservation.

Sign up for Enterprise Email Specials

By selecting this box, you would like to receive email promotions, surveys and offers from Enterprise Rent-A-Car. I produce content & ads tailored to your interests. Please understand that there is no charge and that you can unsu contacting us. Please consult our Privacy Policy  $\bigcirc$  and our Cookie Policy  $\bigcirc$  to find out more.

## Confirm Trip Purpose

Your account is associated with ARKANSAS TECH UNIV-NASPO. Are you traveling on behalf of ARKANSAS

Yes
No

No No

7. Select "No" on the billing section as this will not be charged to the ATU Ghost Card and complete the Additional Details section with the mandatory PO number and traveler's T number.

| I am authorized          | for billing privileges and am choosing to bill ARKANSAS TECH UNIV-NASPO for this ren |
|--------------------------|--------------------------------------------------------------------------------------|
| O Yes                    |                                                                                      |
| No                       |                                                                                      |
|                          |                                                                                      |
|                          |                                                                                      |
|                          |                                                                                      |
|                          |                                                                                      |
|                          |                                                                                      |
| Additiona                | l Details                                                                            |
| Additiona                | l Details                                                                            |
| Additiona                | l Details                                                                            |
| Additiona                | l Details                                                                            |
| Additiona<br>P0 Number * | l Details                                                                            |

8. Select your preferred option from the Save Time At The Counter section and click Reserve Now to complete the booking.

| Save Time At The Counter                                                                                                    |                                   |                          |                            | _ /                                                                                                |                                                            |
|----------------------------------------------------------------------------------------------------|-----------------------------------|--------------------------|----------------------------|----------------------------------------------------------------------------------------------------|------------------------------------------------------------|
| Provide more rental details and <b>spend less time at the counter</b> .<br>• You won't be charged right now<br>• You can cancel at any time<br>• It should only take a couple of minutes |                                   |                          |                            |                                                                                                    |                                                            |
| Would you like to save time at the counter?                                                                                                    |                                   |                          |                            |                                                                                                    |                                                            |
| Yes, I'd like to save time                                                                                                    |                                   |                          |                            |                                                                                                    |                                                            |
| ○ No, I'll provide my information at the counter                                                                                                    |                                   |                          | /                          |                                                                                                    |                                                            |
| () LOOKUP YOUR DETAILS                                                                                                    | $\rightarrow$                     |                          | (2) VERIFY / COMPLETE YOUR | DET                                                                                                |                                                            |
| DRIVER'S LICENSE                                                                                                    |                                   |                          |                            |                                                                                                    |                                                            |
| Issuing Country *                                                                                                    |                                   | Issuing Authority *      |                            |                                                                                                    |                                                            |
| United States                                                                                                    | ~                                 | Select                   |                            |                                                                                                    |                                                            |
| Driver's License Number *                                                                                                    |                                   |                          |                            |                                                                                                    |                                                            |
|                                                                                                    |                                   |                          |                            |                                                                                                    |                                                            |
|                                                                                                    |                                   |                          | /                          |                                                                                                    |                                                            |
| NEXT                                                                                                    | ① Your information will be submit | itted over a secure conn | ection.                    |                                                                                                    |                                                            |
|                                                                                                    |                                   |                          |                            |                                                                                                    |                                                            |
|                                                                                                    |                                   |                          |                            |                                                                                                    |                                                            |
|                                                                                                    |                                   |                          |                            |                                                                                                    |                                                            |
| Complete Your Booking                                                                                                    |                                   | /                        |                            |                                                                                                    |                                                            |
| You will be charged when you pick up your rental.                                                                                                    |                                   |                          |                            | Once clicking Reserve<br>booking is complete! I<br>retain a detailed renta<br>submission with your | Now your<br>Remember to<br>Il receipt for<br>individual or |
| RESERVE NOW                                                                                                    |                                   |                          |                            | TCard log.                                                                                         |                                                            |